# eSIM Instructions Fleet manager

Vous souhaitez activer de nouveaux numéros de téléphone ou transférer des numéros existants vers une eSIM ? Ceci est désormais possible via votre portail Fleet manager !

Avant de commencer, l'utilisateur doit s'assurer que **son appareil est compatible eSIM** et qu'il a une **connexion internet stable**.

### Vous activez un nouveau numéro pour votre employé?

Rien de plus simple ! En cliquant sur le bouton **Ajouter une carte SIM** depuis la **Vue d'ensemble des cartes SIM**, vous pouvez dorénavant choisir entre une **carte SIM physique** ou une **eSIM**.

| Ajouter une carte SIM | Sélectionner le type de carte SIM<br>Quel type de carte SIM voulez-vous ? |  |
|-----------------------|---------------------------------------------------------------------------|--|
|                       | Carte SIM physique                                                        |  |
|                       | Ø eSIM                                                                    |  |

# Votre employé a d'ores et déjà un numéro actif sur votre compte et souhaite passer à l'eSIM ?

Sélectionez le numéro de téléphone de l'utilisateur dans la **Vue d'ensemble des cartes SIM** et cliquez sur le bouton **Remplacer la carte SIM** pour changer de carte SIM ou passer à l'eSIM.

| Remplacer | la | carte | SIM |
|-----------|----|-------|-----|
|           |    |       |     |

#### Remplacer la carte SIM par

| 0 | SIM physique |  |
|---|--------------|--|
| Ø | eSIM         |  |
|   | Culumat      |  |

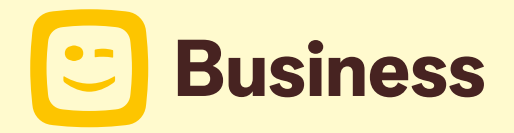

Qu'il s'agisse d'une nouvelle activation ou d'un changement de carte SIM, indiquez l'adresse **e-mail de l'utilisateur** dans le cas d'une eSIM.

| Adrocco o-moil   |  |
|------------------|--|
| AULESSE E-IIIAII |  |
|                  |  |

Entrez l'adresse e-mail de l'utilisateur de l'eSIM. Adresse e-mail

L'utilisateur Fleet reçoit ensuite un **e-mail** contenant un **QR code** à scanner pour télécharger son eSIM ainsi que des instructions pour le guider tout au long de l'activation.

## Votre employé n'a pas reçu l'e-mail d'instruction?

Les e-mails peuvent parfois se retrouver dans ses spams. Si l'utilisateur n'a pas reçu l'e-mail, il vous est possible de le **renvoyer depuis votre Fleet manager portal** en sélectionnant le numéro concerné dans la **Vue d'ensemble des cartes SIM** puis en cliquant sur le bouton : Renvoyer l'eSIM

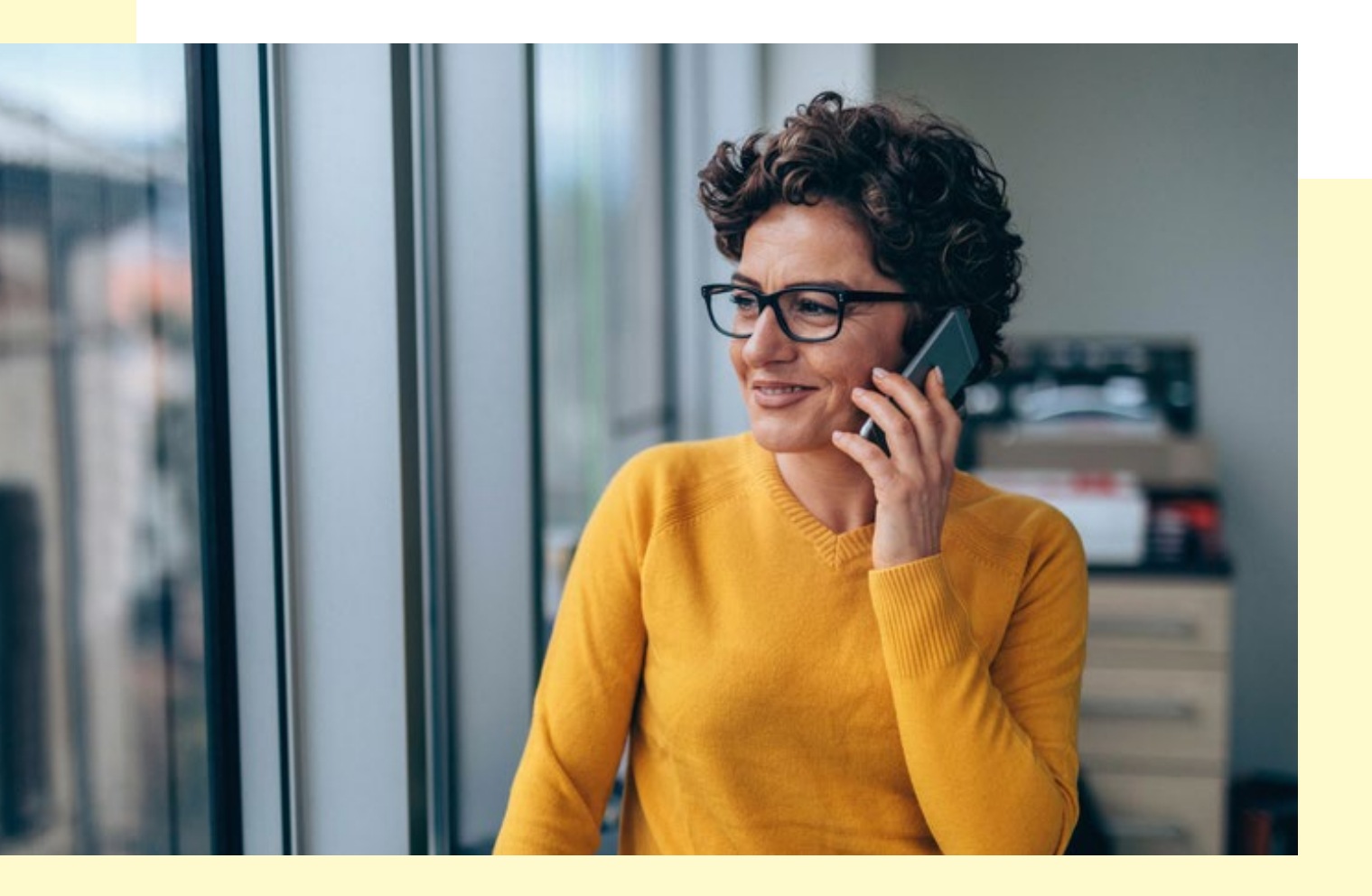

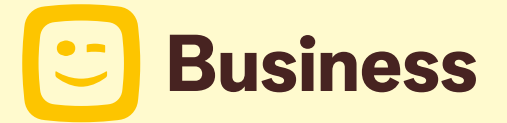